### สารบาญ

|                                                   | หน้า |
|---------------------------------------------------|------|
| กิตติกรรมประกาศ                                   | ก    |
| บทคัดย่อภาษาไทย                                   | ٩    |
| บทคัดย่อภาษาอังกฤษ                                | จ    |
| สารบาญตาราง                                       | ឃ    |
| สารบาญภาพ                                         | ល្ង  |
| บทที่ 1 บทนำ                                      | 1    |
| 1.1 ที่มาและความสำคัญของปัญหา                     | 1    |
| 1.2 วัตถุประสงค์ของการค้นคว้า                     | 2    |
| 1.3 ขอบเขตของการค้นคว้าและการคำเนินงาน            | 2    |
| 1.4 เครื่องมือที่ใช้ในการค้นคว้า                  | 3    |
| 1.5 ประโยชน์ที่ได้รับ                             | 3    |
| 1.6 สถานที่ที่ใช้ในการคำเนินงาน                   | 4    |
| บทที่ 2 เอกสารและงานวิจัยที่เกี่ยวข้อง            | 5    |
| 2.1 ระบบ KANBAN                                   | 5    |
| 2.2 ระบบการผลิตแบบทันเวลา (Just in time) หรือ JIT | 6    |
| 2.3 ความหมายของระบบฐานข้อมูล                      | 8    |
| 2.4 ฐานข้อมูล Interbase Firebird                  | 8    |
| 2.5 โปรแกรม IBExpert                              | 10   |
| บทที่ 3 การวิเคราะห์และออกแบบระบบงาน              | 11   |
| 3.1 ศึกษาราขละเอียดและวิเกราะห์ระบบงานเดิม        | 11   |
| 3.2 ผู้ใช้ระบบที่เกี่ยวข้อง                       | 11   |
| 3.3 ปัญหาและข้อจำกัดของระบบงานเดิม                | 12   |
| 3.4 ความต้องการของผู้ใช้                          | 12   |
| บทที่ 4 การวิเคราะห์และออกแบบฐานข้อมูล            | 13   |
| 4.1 เครื่องมือที่ใช้ในการวิเคราะห์                | 13   |
| 4.2 การออกแบบระคับแนวกิดและการออกแบบฐานข้อมูล     | 18   |

### สารบาญ (ต่อ)

|                                                           | หน้า |
|-----------------------------------------------------------|------|
| บทที่ 5 การออกแบบหน้าจอ                                   | 29   |
| 5.1 การออกแบบหน้าจอ                                       | 29   |
| 5.2 ทคลองใช้กับกลุ่มผู้ใช้ระบบ                            | 32   |
| 5.3 ตรวจสอบและปรับปรุงแก้ใข                               | 32   |
| 5.4 นำไปใช้งานจริง                                        | 32   |
| บทที่ 6 บทสรุป                                            | 33   |
| 6.1 สรุป                                                  | 33   |
| 6.2 ผลการประเมิน                                          | 33   |
| 6.3 อภิปรายผล                                             | 35   |
| 6.4 ปัญหาและอุปสรรค                                       | 35   |
| 6.5 ข้อเสนอแนะ                                            | 35   |
| เอกสารอ้างอิง                                             | 36   |
| ภาคผนวก                                                   | 37   |
| ภาคผนวก ก คู่มือการติดตั้ง โปรแกรมระบบการจัดการคลังสินค้า | 38   |
| สำหรับบริษัท เมอิโกะ ทรานส์ (ประเทศไทย) จำกัด             |      |
| ภาคผนวก ข คู่มือการใช้โปรแกรม ระบบการจัดการคลังสินค้า     | 45   |
| สำหรับบริษัท เมอิโกะ ทรานส์ (ประเทศไทย) จำกัด             |      |
| ภาคผนวก ค แบบสอบถาม                                       | 59   |
| ภาคผนวก ง ตัวอย่างแบบรายงาน                               | 62   |
| ประวัติผู้เขียน                                           | 66   |

#### สารบาญตาราง

| ตาราง                                                     | หน้า |
|-----------------------------------------------------------|------|
| 4.1 ไฟล์ต่าง ๆ ในฐานข้อมูล                                | 18   |
| 4.2 รายละเอียดของตาราง IMPDATA                            | 18   |
| 4.3 รายละเอียดของตาราง PRODUCT                            | 19   |
| 4.4 รายละเอียดของตาราง SUPPLIER                           | 20   |
| 4.5 รายละเอียดของตาราง HRECEIVE                           | 21   |
| 4.6 รายละเอียดของตาราง DRECEIVE                           | 21   |
| 4.7 รายละเอียดของตาราง STOCK                              | 22   |
| 4.8 รายละเอียดของตาราง IMPORDER                           | 22   |
| 4.9 รายละเอียดของตาราง HDELIVERY                          | 23   |
| 4.10 รายละเอี้ยดของตาราง DDELIVERY                        | 23   |
| 4.11 รายละเอี้ยดของตาราง CUSTOMER                         | 24   |
| 4.12 รายละเอี้ยดของตาราง PALLET                           | 24   |
| 4.13 รายละเอียดของตาราง LOCATION                          | 25   |
| 4.14 รายละเอียดของตาราง PACKING                           | 26   |
| 4.15 รายละเอี้ยดของตาราง HSTATEMENT                       | 26   |
| 4.16 รายละเอี้ยดของตาราง DSTATEMENT                       | 27   |
| 4.17 รายละเอียดของตาราง USERS                             | 27   |
| 5.1 แผนผังการออกแบบหน้าจอ                                 | 29   |
| 5.2 แถบเมนู                                               | 30   |
| 5.3 หน้าต่างแสดงการรับรายการสินค้าเข้าคลัง                | 30   |
| 5.4 หน้าต่างแสดงการรับข้อมูลจากเครื่องอ่านบาร์ โค้ด       | 31   |
| 5.5 หน้าต่างรับข้อมูลจากเครื่องอ่านบาร์โค้ค รุ่น RFL-8000 | 31   |
| 6.1 ค่าเฉลี่ยของระดับประสิทธิภาพการใช้งาน                 | 34   |
| 6.2 แสคงการประเมินการใช้โปรแกรมระบบการจัดการคลังสินค้า    | 34   |

## สารบาญตาราง (ต่อ)

| ตาราง                                     | หน้า |
|-------------------------------------------|------|
| ค.1 แบบสอบถาม                             | 60   |
| ค.2 ค่าเฉลี่ยของระดับประสิทธิภาพการใช้งาน | 61   |

### สารบาญภาพ

| รูป                                                     | หน้า |
|---------------------------------------------------------|------|
| 4.1 แผนภาพบริบทของระบบ                                  | 13   |
| 4.2 แผนภาพแสดงการใหลของข้อมูล ระดับ 0                   | 14   |
| 4.3 แผนภาพแสดงการใหลของข้อมูล ระดับ 1 กระบวนการที่ 1    | 15   |
| 4.4 แผนภาพแสดงการใหลของข้อมูล ระดับ 1 กระบวนการที่ 2    | 16   |
| 4.5 แผนภาพแสดงการใหลของข้อมูล ระดับ 1 กระบวนการที่ 3    | 17   |
| 4.6 แสดงความสัมพันธ์ของรีเลชั่น                         | 28   |
| ก.1 หน้าต่างการติดตั้ง ODBC Firebird driver             | 39   |
| ก.2 หน้าต่างต้อนรับสู่การติดตั้ง ODBC Firebird driver   | 39   |
| ก.3 หน้าต่างสิ้นสุดการติดตั้ง ODBC Firebird driver      | 40   |
| ก.4 หน้าต่าง ODBC Data Source Administrator             | 40   |
| ก.5 หน้าต่าง Create New Data Source                     | 41   |
| ก.6 หน้าต่าง Firebird ODBC Setup                        | 41   |
| ก.7 หน้าต่างเริ่มการติดตั้งโปรแกรม ระบบควบคุมคลังสินค้า | 42   |
| ก.8 หน้าต่างติดตั้งโปรแกรม                              | 42   |
| ก.9 หน้าต่างเลือกกลุ่มโปรแกรม                           | 43   |
| ก.10 แสคงสถานะการติดตั้ง                                | 43   |
| ก.11 สิ้นสุดการติดตั้งโปรแกรม                           | 44   |
| ข.1 หน้าต่าง Login                                      | 45   |
| ข.2 เมนูหลัก                                            | 45   |
| ข.3 หน้าต่างการใส่ข้อมูลพื้นฐาน                         | 46   |
| ข.4 หน้าต่างการป้อนและแก้ไขข้อมูลพื้นฐาน                | 47   |
| ข.5 หน้าต่างการนำข้อมูลเข้าสู่ระบบ                      | 48   |
| <b>V.6</b> Open dialog                                  | 49   |
| ข.7 เลือกชนิคเอกสาร                                     | 49   |
| ข.8 แสดงรายการข้อมูลที่ค้นหาได้                         | 50   |
| ข.9 หน้าจอแสดงการรับข้อมูลจากเครื่องอ่านบาร์ โค๊ด       | 51   |

# สารบาญภาพ (ต่อ)

| รูป                                                  | หน้า |
|------------------------------------------------------|------|
| ข.10 แสดงข้อมูลที่ได้จากเครื่องอ่านบาร์ โค้ด         | 52   |
| ข.11 หน้าจอแสดงรายการ Delivery ตามใบ Order ของลูกค้า | 53   |
| ข.12 หน้าต่างการแก้ไขรายการสินค้า                    | 54   |
| ข.13 การทำ Packing List                              | 55   |
| ข.14 หน้าต่าง Delivery Order                         | 56   |
| ข.15 หน้าต่างแก้ไขรายการ Delivery Order              | 57   |
| ข.16 หน้าต่าง Check Stock Card                       | 58   |